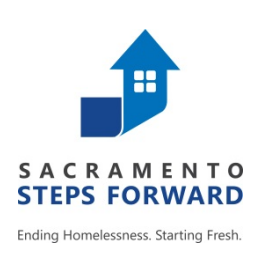

## HOMELESS MANAGEMENT INFORMATION SYSTEM (HMIS)

## VI-SPDAT / Navigator – Checklist

Revised 01.01.17

**STEP 1** –

Inform Client About The VI-SPDAT & HMIS Before You Begin

STEP 2 –

Search For Your Client Using All 3 Methods (If Necessary)

STEP 3 –

**Edit Existing Client Profile Screen or Add New Client** 

STEP 4 –

**Complete The VI-SPDAT Consent Form** 

STEP 5 –

Geo-Track Through Location Tab (Must Be Done At Assessment)

STEP 6 –

**Conduct The VI-SPDAT Assessment (Singles OR Family)** 

ALWAYS REMEMBER –

Send To Community Queue (Must Be Done at Assessment)

STEP 7 – \*\*\*SSF Outreach Staff ONLY\*\*\*

Link All Services (Location Of Contact & Any Others)

STEP 8 – \*\*\*SSF Outreach Staff ONLY\*\*\*

**Enroll Client into the SSF Outreach Program** 

STEP 9 –

Add Client Photo To Profile Page (If Agreed To)

## ONGOING -

Add Notes To Community Queue Referral Through "History" Tab, "Check-In" or Add a "Location of Contact" Service Anytime You Come In Contact & Upload Documents Through "Files" Tab As You Acquire Them

STEP 10 – \*\*\*SSF Outreach Staff ONLY\*\*\* Exit Your Self-Resolved Clients From The SSF Outreach Program